# Answers: 6.1.1.9 Lab - Install Third-Party Software in Windows 8

## Introduction

In this lab, you will install and remove a third party software application supplied by your instructor. You will install the Packet Tracer Windows application.

## **Recommended Equipment**

The following equipment is required for this exercise:

- A computer with Windows 8 installed
- A flash drive or CD with the latest Packet Tracer Windows install package

#### Step 1: Locating The Installer

- a. Log on to the computer with the Administrator account and use Windows Explorer to navigate to the folder where the Packet Tracer installer is located. This folder could be on the local hard drive, on an external flash drive or on a CD.
- b. Locate the PacketTracer###\_setup.exe (where ### is the version number) application. Click the PacketTracer6.2\_setup.exe icon to start the installation process of the Packet Tracer application. You may need to double-click the icon to start the installation.

**Note**: The version shown in the file name depends on the version of Packet Tracer you are installing and may vary.

| 👝 l 🛃 🚺 = l       | Drive Tools           | EXTERM                    | NAL (E:)          | - 🗆         | ×      |
|-------------------|-----------------------|---------------------------|-------------------|-------------|--------|
| File Home Share   | View Manage           |                           |                   |             | ~ ?    |
|                   | C → EXTERNAL (E:)     | ¥                         | C Search EXTER    | RNAL (E:)   | ,P     |
| 🔶 Favorites       | lame                  | <u>^</u>                  | Date modified     | Туре        | s      |
| 🗾 Desktop 🧃       | 🛃 Cisco Packet Tracer | 6.2 for Windows Instructo | 9/1/2015 12:24 PM | Application |        |
| 🚺 Downloads       |                       |                           |                   |             |        |
| Recent places     |                       |                           |                   |             |        |
| 🔣 Homegroup       |                       |                           |                   |             |        |
| 🖳 This PC         |                       |                           |                   |             |        |
| 📜 Desktop         |                       |                           |                   |             |        |
| Documents         |                       |                           |                   |             |        |
| 📜 Downloads       |                       |                           |                   |             |        |
| Music             |                       |                           |                   |             |        |
| 📄 Pictures        |                       |                           |                   |             |        |
| 📑 Videos          |                       |                           |                   |             |        |
| 📥 Local Disk (C:) |                       |                           |                   |             |        |
|                   |                       |                           |                   |             | >      |
| 1 item            |                       |                           |                   |             | :::: 🔊 |

#### Step 2: Running the Installer and Installing Packet Tracer

a. The Setup - Cisco Packet Tracer 6.2 window opens. Click Next.

**Note**: The window name may not contain the word "Instructor". It will depend on the version of Packet Tracer being installed.

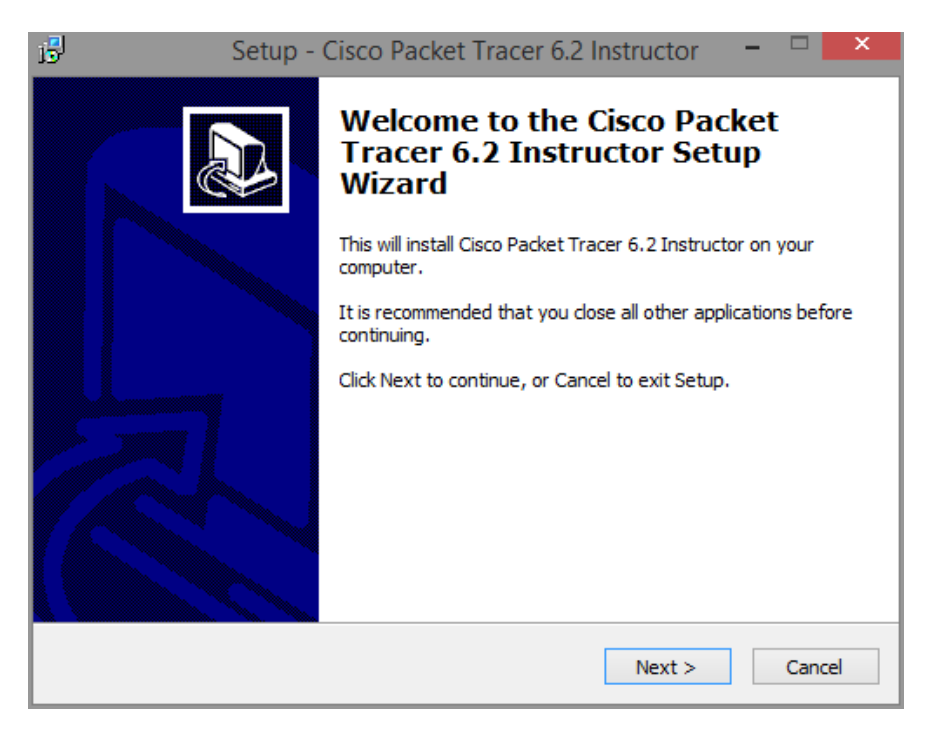

b. The License Agreement window opens. Select I accept the agreement, and then click Next.

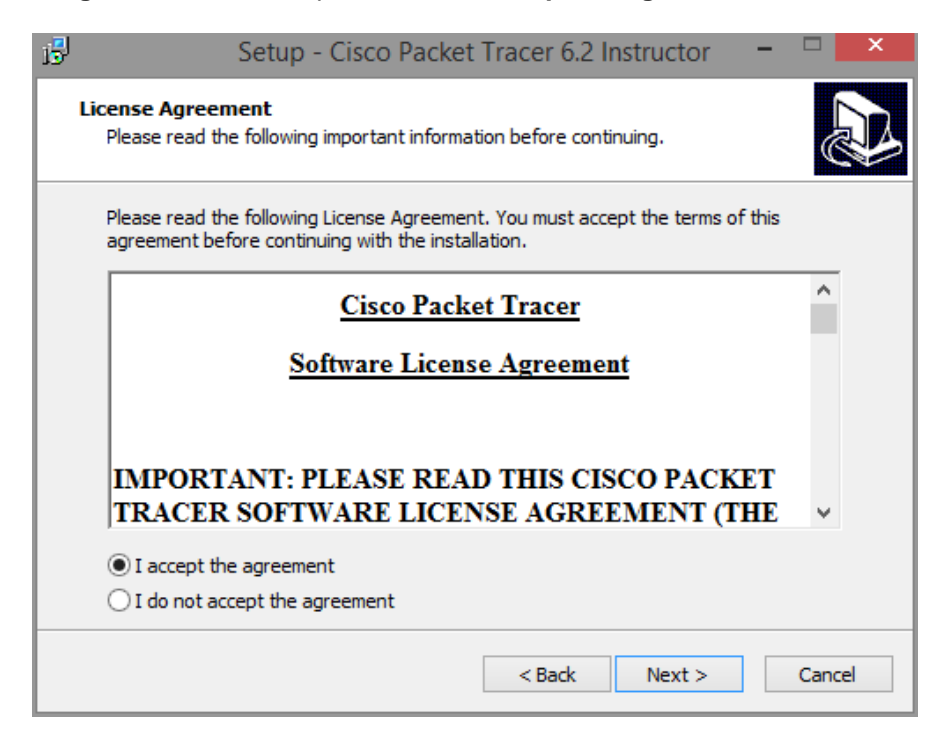

c. The Select Destination Location window opens. Keep the default settings and click Next.

| 13                 | Setup - Cisco Packet Tracer 6.2 Instructor 🛛 🗖                                   | ×    |  |  |  |  |  |
|--------------------|----------------------------------------------------------------------------------|------|--|--|--|--|--|
| Select De<br>Where | estination Location<br>should Cisco Packet Tracer 6.2 Instructor be installed?   |      |  |  |  |  |  |
|                    | Setup will install Cisco Packet Tracer 6.2 Instructor into the following folder. |      |  |  |  |  |  |
| To cont            | tinue, dick Next. If you would like to select a different folder, dick Browse.   |      |  |  |  |  |  |
| C:\Pro             | gram Files\Cisco Packet Tracer 6.2iv Browse                                      |      |  |  |  |  |  |
| At leas            | t 164.7 MB of free disk space is required.                                       |      |  |  |  |  |  |
|                    | < Back Next > Can                                                                | ncel |  |  |  |  |  |

What is the default installation location for Packet Tracer?

d. The Select Start Menu Folder window opens. Keep the default settings. Click Next.

| В | Setup - Cisco Packet Tracer 6.2 Instructor 🛛 – 🗖 📉 🗙                                   |
|---|----------------------------------------------------------------------------------------|
|   | Select Start Menu Folder<br>Where should Setup place the program's shortcuts?          |
|   | Setup will create the program's shortcuts in the following Start Menu folder.          |
|   | To continue, click Next. If you would like to select a different folder, click Browse. |
|   | Cisco Packet Tracer Instructor Browse                                                  |
|   |                                                                                        |
|   |                                                                                        |
|   |                                                                                        |
|   |                                                                                        |
|   |                                                                                        |
|   |                                                                                        |
|   | < Back Next > Cancel                                                                   |

e. The Select Additional Tasks window opens. Keep the default settings. Click Next.

| 15 | Setup - Cisco Packet Tracer 6.2 Instructor 🛛 – 🗖 🔍 🗙                                                                                 |   |
|----|----------------------------------------------------------------------------------------------------|---|
|    | Select Additional Tasks Which additional tasks should be performed?                                                                  |   |
|    | Select the additional tasks you would like Setup to perform while installing Cisco Packet<br>Tracer 6.2 Instructor, then click Next. |   |
|    | Additional icons:                                                                                                    | I |
|    | ✓ Create a desktop icon                                                                                                    | I |
|    | Create a Quick Launch icon                                                                                                    |   |
|    |                                                                                                    |   |
|    | < Back Next > Cancel                                                                                                    |   |

f. The Ready to Install window opens. Click Install.

| B                | Setup - Cisco Packet Tracer 6.2 Instructor 🛛 🗖                                                                       | ×     |
|------------------|----------------------------------------------------------------------------------------------------|-------|
| Read<br>Se<br>co | <b>dy to Install</b><br>etup is now ready to begin installing Cisco Packet Tracer 6.2 Instructor on your<br>omputer. |       |
| Cli<br>ch        | ick Install to continue with the installation, or click Back if you want to review or<br>nange any settings.         |       |
| C                | Destination location:<br>C: \Program Files \Cisco Packet Tracer 6.2iv                                                | ^     |
| s                | Start Menu folder:<br>Cisco Packet Tracer Instructor                                                                 |       |
| A                | Additional tasks:<br>Additional icons:<br>Create a desktop icon                                                      |       |
|                  | < >                                                                                                    | ×     |
|                  | < Back Install Ca                                                                                                    | incel |

g. The Installing progress window opens.

| В | Setup - Cisco Packet Tracer 6.2 Instructor                                                             | - |     | ×  |
|---|----------------------------------------------------------------------------------------------------|---|-----|----|
| I | Installing<br>Please wait while Setup installs Cisco Packet Tracer 6.2 Instructor on your<br>computer. |   |     |    |
|   | Extracting files<br>C: \Program Files \Cisco Packet Tracer 6.2iv \bin \inguist.exe                     |   |     |    |
|   |                                                                                                    |   |     |    |
|   |                                                                                                    |   |     |    |
|   |                                                                                                    |   |     |    |
|   |                                                                                                    |   |     |    |
|   |                                                                                                    |   | Can | el |

h. If an information window opens, click **OK**.

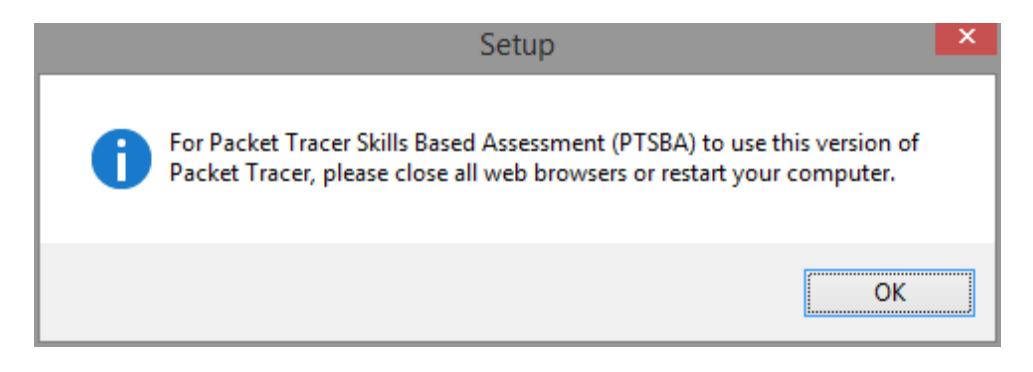

i. The Completing the Cisco Packet Tracer 6.2 Setup Wizard window opens. Click Finish.

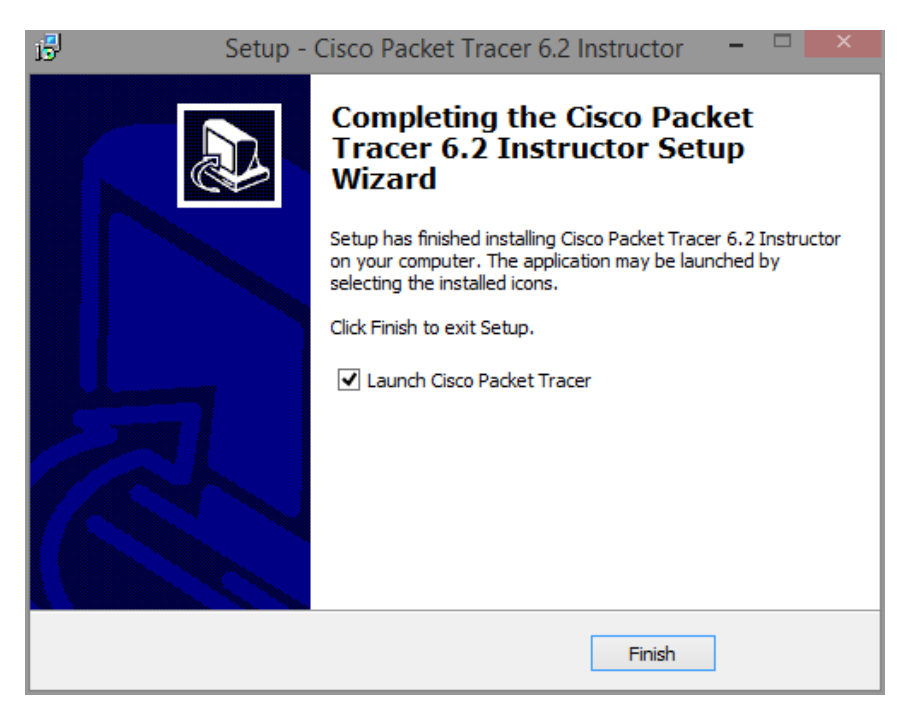

j. If the You are running Packet Tracer for the first time window appears, click OK.

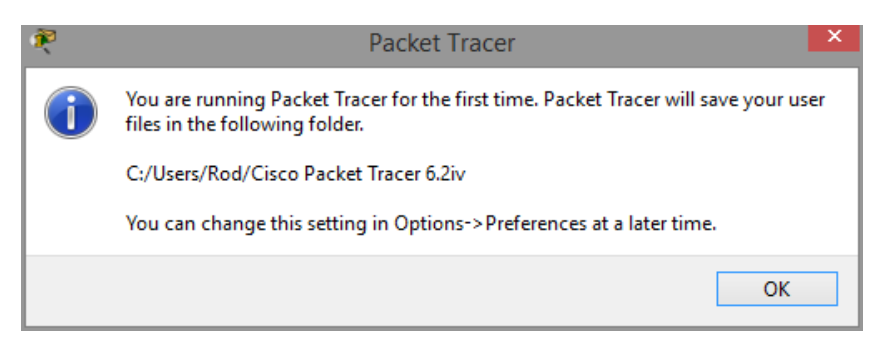

k. If the Windows Security Alert window opens, click Allow access.

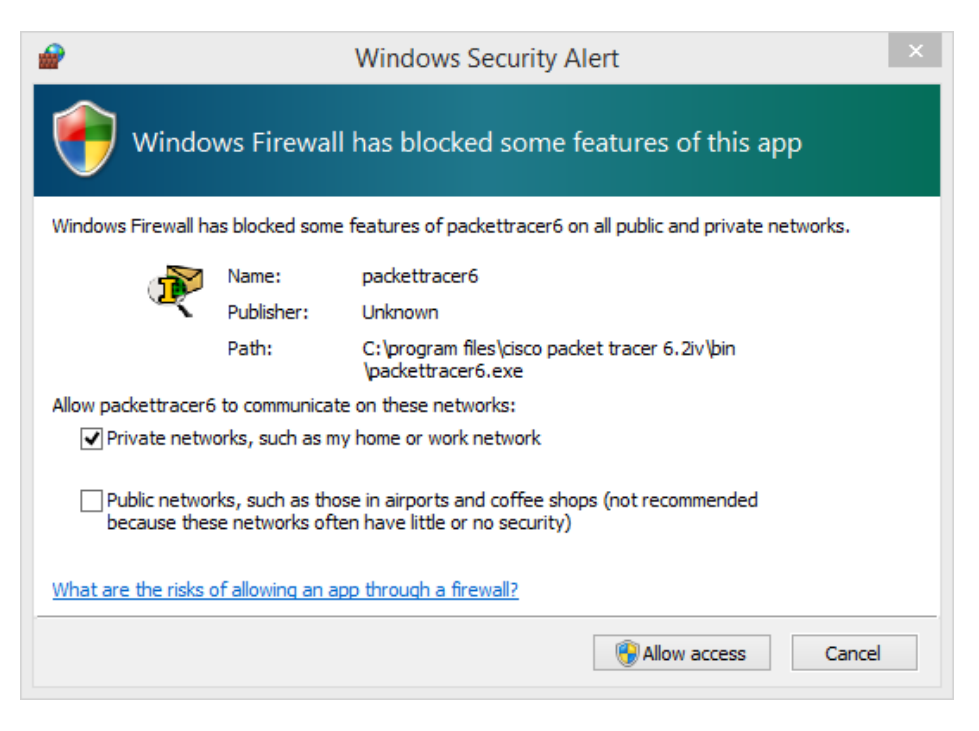

I. Packet Tracer starts. Close Packet Tracer and all other open windows.

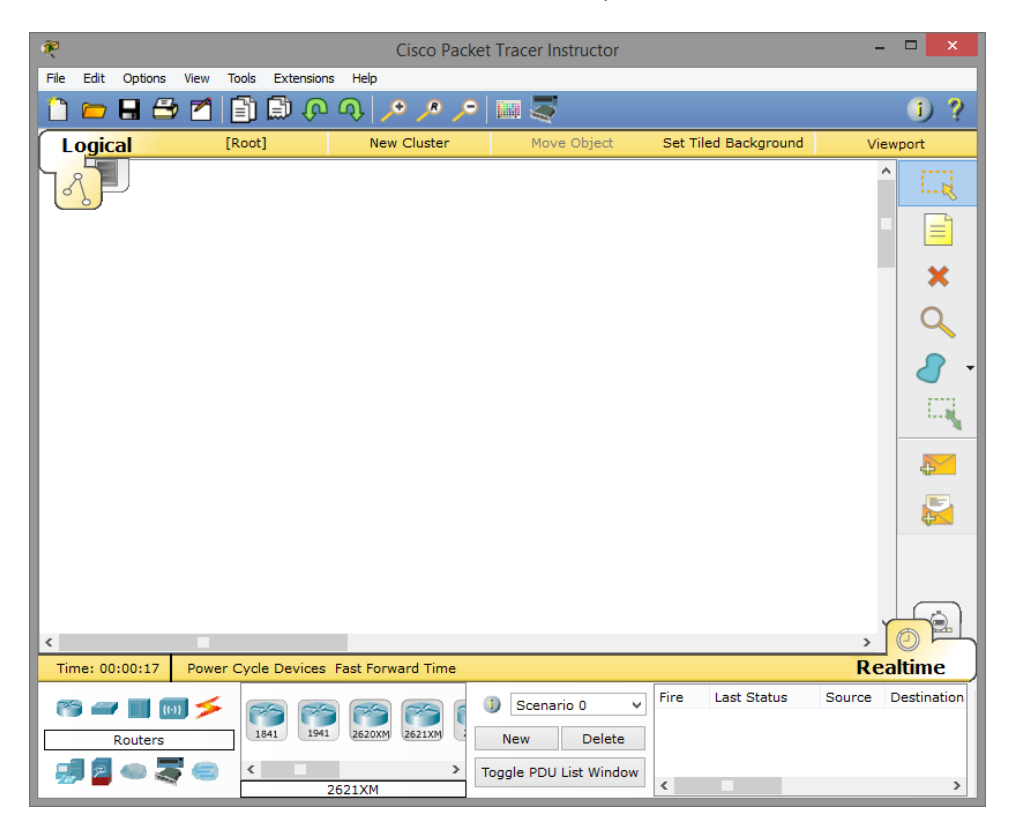

#### Step 3: Uninstalling Packet Tracer

a. To uninstall a program, click Control Panel > Programs and Features. Choose Cisco Packet Tracer in the list and click Uninstall.

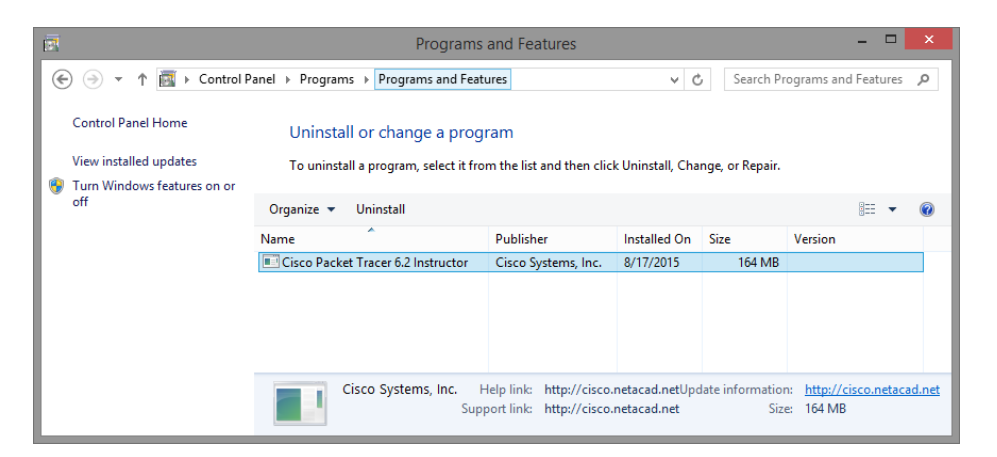

a. The Cisco Packet Tracer 6.2 Uninstall window opens. Click Yes to confirm the removal.

| Cisco Packet Tracer 6.2 I                                                  | Instructor Uninstall                    |
|----------------------------------------------------------------------------|-----------------------------------------|
| Are you sure you want to completed<br>Instructor and all of its components | ly remove Cisco Packet Tracer 6.2<br>s? |
|                                                                            | Yes No                                  |

b. When the successfully removed from your computer message opens, click OK.

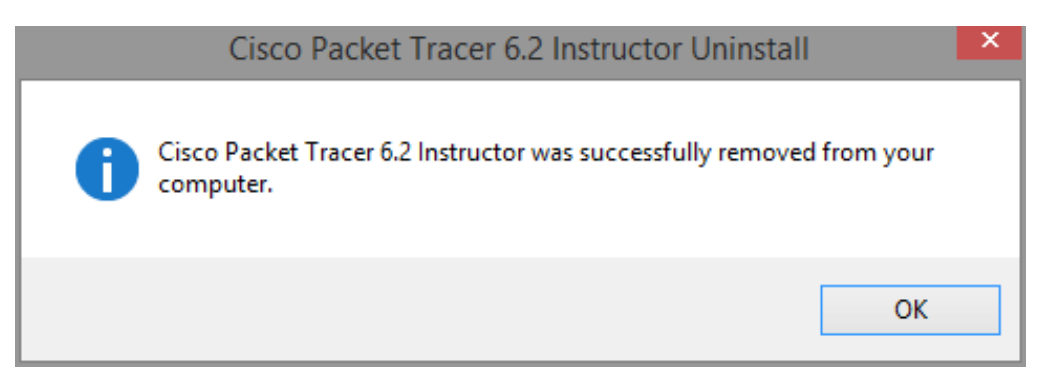

c. Verify the application was removed. After the application removal process, the **Programs and Features** window no longer show Cisco Packet Tracer in the list. Close all open windows.

|                                                                                               |                             |                                                                                              | Programs                                | and Features             |                 |       |                     | ×  |
|-----------------------------------------------------------------------------------------------|-----------------------------|----------------------------------------------------------------------------------------------|-----------------------------------------|--------------------------|-----------------|-------|---------------------|----|
| ( ) → ↑ ( ) Control Panel → Programs → Programs and Features ∨ C Search Programs and Features |                             |                                                                                              |                                         |                          |                 |       | ograms and Features | ,p |
|                                                                                               | Control Panel Home          | Uninstall or change a program                                                                |                                         |                          |                 |       |                     |    |
|                                                                                               | View installed updates      | To uninstall a program, select it from the list and then click Uninstall, Change, or Repair. |                                         |                          |                 |       |                     |    |
| 9                                                                                             | Turn Windows features on or |                                                                                              |                                         |                          |                 |       |                     |    |
|                                                                                               | off                         | Organize 🔻                                                                                   |                                         |                          |                 |       | •== •               | 0  |
|                                                                                               |                             | Name                                                                                         | <u>^</u>                                | Publisher                | Installed On    | Size  | Version             |    |
|                                                                                               |                             |                                                                                              | N                                       | lo programs are installe | ed on this comp | uter. |                     |    |
|                                                                                               |                             |                                                                                              |                                         |                          |                 |       |                     |    |
|                                                                                               |                             |                                                                                              |                                         |                          |                 |       |                     |    |
|                                                                                               |                             |                                                                                              |                                         |                          |                 |       |                     |    |
|                                                                                               |                             |                                                                                              |                                         |                          |                 |       |                     | _  |
|                                                                                               |                             | Curr<br>0 pro                                                                                | ently installed prog<br>grams installed | rams Total size: 0 by    | tes             |       |                     |    |

d. Future activities in this course will require the use of Packet Tracer. Reinstall Packet Tracer

### Reflection

Why does Microsoft recommend using Uninstall or change a program to remove an installed application?